## ALUR SISTEM SIMERA DIREKTUR AKADEMIK (DA)

1. Buka Website dengan ulr : simera.umsida.ac.id, Kemudian login akun dengan user MyUmsida username dan passwordnya (SSO)

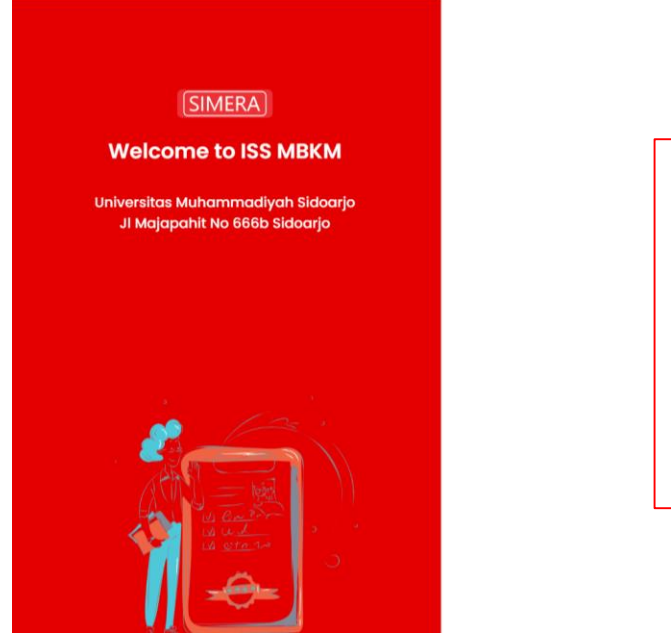

| 24252                          |     |
|--------------------------------|-----|
| Password                       |     |
|                                |     |
|                                |     |
| Login                          |     |
| Login Mahasiswa, Dosen, Mitra, | PIC |
|                                |     |
|                                |     |

## 2. Tampilan Dashboard sistem MBKM Simera

| Ade Eviyanti, S.Kom.<br>M.Kom<br>INFORMATIKA | Sistem PK-KM ISS-MBKM            |                        |                         | CQ Sea         | rch                     | PROFIL OUT |
|----------------------------------------------|----------------------------------|------------------------|-------------------------|----------------|-------------------------|------------|
| DOSEN                                        |                                  |                        | JUMLAH                  | KUOTA BKP      |                         |            |
| → Home BKP DPL                               |                                  | PERTUKARAN MAHASISWA   | 8                       |                |                         |            |
| <ul> <li>Data Bimbingan</li> </ul>           |                                  | MAGANG / PRAKTEK KERJA | Kuota 8KP<br>Sisa Kuota | 50<br>50       |                         |            |
| Laporan DPL                                  |                                  | ASISTENSI MENGAJAR     | Kuota 8KP<br>Sisa Kuota | 50<br>50       |                         |            |
| PRODI                                        | SELAMAT DATANG<br>PK-KM ISS-MBKM | PENELITIAN / RISET     | Koota BKP<br>Sisa Kuota | 50<br>50       |                         |            |
| Rekom Mahasiswa                              |                                  | PROYEK MANUSIA         | Kuota BKP<br>Sisa Kuota | 50<br>50       |                         |            |
| Konversi Nilai                               | PICH BKP                         | KEGIATAN WIRAUSAHA     | Kuota BKP<br>Sisa Kuota | 50<br>50       |                         |            |
| Laporan Nilai                                | P 🔍 🔍 🖓 🖗                        | STUDI INDEPENDEN       | Kuota 8KP<br>Sisa Kuota | 50<br>50       |                         |            |
| Data Mitra                                   | e 📥 📭 🦳 👻                        | KULIAH KERJA NYATA     |                         | Kuo<br>Sisa    | ta BKP 100<br>Kuota 100 |            |
| Master Dosen Pendamping                      |                                  | 0<br>                  | 5i Kuota BKP            | D Sisa Kuota   | 100                     | 150        |
|                                              | JUMLAH MAHASISWA PRODI PILIH BKI | P                      |                         | JUMLAH DOSEN P | ER-BKP                  |            |
|                                              | 2.15                             | 4                      |                         |                |                         |            |

3. Menu "Data BKP Mahasiswa " Tampilan ini berfungsi melihat data mahasiswa yang daftar MBKM serta yang sudah mendapatkan REKOMENDASI dari KaProdi.

| Evi Rinata, S.ST. M.Keb<br>REBIDAMAN (S1)                    | Sistem PK-KM ISS-MBKM                                                     |                                            |                                                  | Q Search                      |                         | PROFIL OU     |
|--------------------------------------------------------------|---------------------------------------------------------------------------|--------------------------------------------|--------------------------------------------------|-------------------------------|-------------------------|---------------|
| DOSEN                                                        | No Identitas MHS Identitas Kamp                                           | us Jenis BKP                               | File Komitmen / Izin Ortu Mitra                  |                               | Q Search<br>Rekom Prodi | Recom         |
| <ul> <li>→ Home BKP DPL</li> <li>→ Data Bimbingan</li> </ul> | 1 201080200214 INFORMATIKA<br>MOCHAMAD HIDAYATULLAH TEKNIK<br>UNIVERSITAS | PERTUKARAN MAHASI<br>MUHAMMADIYAH SIDOARJO | ISWA Q Q UNIVERSITAS MUH<br>Pendidikan Guru Baha | MMADIYAH MALANG<br>sa Inggris | TERIMA                  | e             |
| → Laporan DPL                                                | 2 131080200077 INFORMATIKA<br>BAYU ANGGARA PUTRA TEKNIK<br>UNIVERSITAS    | PERTUKARAN MAHASI<br>MUHAMMADIYAH SIDOARJO | ISWA D D UNIVERSITAS MUH                         | AMMADIYAH MALANG              | TERIMA                  | •             |
| ADMIN                                                        | 10 v 11 to 2 of 2 data                                                    |                                            |                                                  |                               |                         | 1             |
| → Lolos BKP Mahasiswa                                        |                                                                           |                                            |                                                  |                               |                         |               |
| → Hasil Monev                                                | 3                                                                         |                                            |                                                  |                               |                         |               |
| → Master Data Akun ~                                         |                                                                           |                                            |                                                  |                               |                         |               |
| → Jenis BKP                                                  |                                                                           |                                            |                                                  |                               |                         |               |
|                                                              | 2022@ DSTI UMSIDA                                                         |                                            |                                                  |                               | Panduan Sistem Cl       | hat Admin MBK |
|                                                              |                                                                           |                                            |                                                  |                               |                         |               |
|                                                              |                                                                           |                                            |                                                  |                               |                         |               |
|                                                              |                                                                           |                                            |                                                  |                               |                         |               |

4. Detail Data Mahasiswa, transkip mahasiswa, conversi nilai MKM serta Mitra MBKM, Setelah itu Admin DA akan memberikan Seleksi mahasiswa ini berhak lanjut atau tidak lulus MBKM.

| Evi Rinata, S.ST. M.Keb<br>KZIIIDAMAN (S1)  | 201080200214 / MOCHAMAD HIDAYATULLAH  INFORMATIKA @ 08979918129 IM Macchamad Judayatalikah@gmail.com |
|---------------------------------------------|----------------------------------------------------------------------------------------------------|
| DOSEN<br>→ Home BKP DPL<br>→ Data Binbingan | a.12     145     4       PR     Juntain SKS     4       DERTUKARAN MAHASISWA     Antein BKP          |
|                                             | UNIVERSITAS MUHAMMADIYAH MALANG / Pendidikan Guru Bahasa Inggris                                     |
| -> Data BKP Mahasiswa                       | SELEKSI MAHASISWA MBKM                                                                               |
| → Lolos BKP Mahasiswa                       | Nama Dosen Pembining Pilih Dosen Pembining                                                           |
| Hasil Monev<br>Konversi Nilai               | BATAL SIMIPAN                                                                                        |
| → Master Data Akun ~                        | Conversi Motokulah Transkip Miai Data Mitra                                                          |
| → Jenis BKP                                 |                                                                                                    |
|                                             | Draf Nilai Mata Kuliah Konversi                                                                      |
|                                             | PIII REKOMENDASI REKOMENDASI REKOMENDASI                                                             |
|                                             | 6 INF TREE FLOAD AND AND AND AND AND AND AND AND AND A                                               |

5. Detai; Transkip mahasiswa, agar admin DA terbantu dengan adanya transkip nilai untuk mengambil keputusan.

|        | SELEKSI MAHASI                                                                                                    | SWA MBKM                                                                                                    |                                                                                                    |                                                       |                                                                                      |                                                                                                    |
|--------|----------------------------------------------------------------------------------------------------|----------------------------------------------------------------------------------------------------|----------------------------------------------------------------------------------------------------|-------------------------------------------------------|--------------------------------------------------------------------------------------|----------------------------------------------------------------------------------------------------|
|        |                                                                                                    |                                                                                                    |                                                                                                    |                                                       |                                                                                      |                                                                                                    |
|        | Nama Dosen Pembi                                                                                                    | Pilih Dosen Pembir                                                                                               | mbing                                                                                                    |                                                       |                                                                                      |                                                                                                    |
| 1      |                                                                                                    | BATAL                                                                                                    | IMPAN                                                                                                    |                                                       |                                                                                      |                                                                                                    |
|        |                                                                                                    |                                                                                                    |                                                                                                    |                                                       |                                                                                      |                                                                                                    |
|        | Conversi Matakuliah Tra                                                                                                    | nskip Nilai Data Mitra                                                                                           |                                                                                                    |                                                       |                                                                                      |                                                                                                    |
| asiswa |                                                                                                    |                                                                                                    |                                                                                                    |                                                       |                                                                                      |                                                                                                    |
| asiswa | Transkip Nilai                                                                                                    |                                                                                                    |                                                                                                    |                                                       |                                                                                      |                                                                                                    |
|        |                                                                                                    |                                                                                                    |                                                                                                    |                                                       |                                                                                      |                                                                                                    |
|        |                                                                                                    |                                                                                                    |                                                                                                    |                                                       |                                                                                      |                                                                                                    |
|        |                                                                                                    |                                                                                                    |                                                                                                    |                                                       | Q, Se                                                                                | arch                                                                                                    |
|        | No Semester                                                                                                    | Kode Mata Kuliah                                                                                                 | Nama Matakuliah                                                                                                    | SKS                                                   | Q Se                                                                                 | arch<br>Nilai Huruf                                                                                             |
|        | No Semester<br>1 1                                                                                                    | Kode Mata Kuliah<br>INF19101                                                                                     | Nama Matakuliah<br>PANCASILA                                                                                                    | <mark>SKS</mark><br>2                                 | Q, Se<br>Nilai Akhir<br>4.00                                                         | Nital Huruf                                                                                                    |
| v      | No Semester<br>1 1<br>2 1                                                                                                    | Kode Mata Kuliah<br>INF19101<br>INF19102                                                                         | Nama Matakuliah<br>PANCASILA<br>BAHASA INGGRIS                                                                                                    | <mark>SKS</mark><br>2<br>2                            | Q Se<br>Nilai Akhir<br>4.00<br>3.33                                                  | Nilai Huruf<br>A<br>B+                                                                                          |
| ~      | No         Semester           1         1           2         1           3         1                                                                                                    | Kode Mata Kuliah<br>INF19101<br>INF19102<br>INF19103                                                             | Nama Matakaliah<br>Pancasila<br>Bahasa Inggris<br>Kelaanusiaan dan kelimanan                                                                                                    | SKS<br>2<br>2<br>2                                    | Q. Se<br>Nilai Akhir<br>4.00<br>3.33<br>3.00                                         | Nilai Huruf<br>A<br>B+<br>B                                                                                     |
| ×      | No         Semester           1         1           2         1           3         1           4         1                                                                                                    | Kode Mata Kuliah<br>INF19101<br>INF19102<br>INF19103<br>INF19104                                                 | Nema Matakuliah<br>PANCASILA<br>BAHASA INOGRIS<br>KEMANUBIAAN DAN KEIMANAN<br>PENGANTAR TEKNOLOGI INFORMASI                                                                                                    | SKS<br>2<br>2<br>2<br>2<br>3                          | Q, Se<br>Nilai Akhir<br>4.00<br>3.33<br>3.00<br>3.33                                 | Nilal Huruf<br>A<br>B+<br>B+<br>B+                                                                              |
| v      | No         Semester           1         1           2         1           3         1           4         1           5         1                                                                                         | Kode Mata Kuliah<br>INF 19101<br>INF 19102<br>INF 19103<br>INF 19104<br>INF 19105                                | Nama Matakuliah<br>PANCASILA<br>Barkasa Inggris<br>Ketuahujajaan Dan Ketimanan<br>Pengantrar Teknologi Informasi<br>Kalkulus                                                                                              | SKS<br>2<br>2<br>2<br>3<br>3                          | Q, Se<br>Nilai Akhir<br>4.00<br>3.33<br>3.00<br>3.33<br>3.00                         | Nilai Huruf<br>A<br>B+<br>B<br>B+<br>B+<br>B+                                                                   |
| v      | No         Semester           1         1           2         1           3         1           4         1           5         1           6         1                                                                   | Kode Mata Kuliah<br>INF 19101<br>INF 19102<br>INF 19103<br>INF 19104<br>INF 19105<br>INF 19106                   | Nama Mutakuliah<br>PANCASILA<br>BAHASA INGGRIS<br>KELAANUSIAAN DAN KEIMANAN<br>PENGANTAR TEKNOLOGI INFORMASI<br>KALKULUS<br>ALGORITIMA DAN PEMROGRAMAN                                                                    | SKS<br>2<br>2<br>2<br>3<br>3<br>3<br>4                | Q Se<br>Nilai Akhir<br>4.00<br>3.33<br>3.00<br>3.33<br>3.00<br>2.33                  | Arch Nilai Huruf A<br>A<br>B+<br>B<br>B+<br>B+<br>B<br>C+                                                       |
| v      | No         Semester           1         1           2         1           3         1           4         1           5         1           6         1           7         1                                             | Kode Mata Kullah<br>INE19101<br>INE19102<br>INE19103<br>INE19104<br>INE19105<br>INE19105<br>INE19107             | Nama Matakuliah<br>PANCASILA<br>BAHASA INGGRIS<br>KEMANUSIAAN DAN KEIMANAN<br>PENGANTAR TEKNOLOGI INFORMASI<br>KALKULUS<br>ALGORITMA DAN PEMROGRAMAN<br>SISTEM DIGITAL                                                    | SKS<br>2<br>2<br>3<br>3<br>4<br>4                     | Q, Sei<br>Nital Akhir<br>4.00<br>3.33<br>3.00<br>2.33<br>2.33                        | Arch Nilai Huruf A B+ B B+ B B+ B B+ C+ C+ C+ C+ C+ C+ C+ C+ C+ C+ C+ C+ C+                                     |
| v      | No         Semester           1         1           2         1           3         1           4         1           5         1           6         1           7         1           8         2                       | Kode Mata Kultah<br>INF19101<br>INF19102<br>INF19103<br>INF19104<br>INF19105<br>INF19105<br>INF19107<br>INF19208 | Nema Matakalah<br>PANCASILA<br>BAHASA INGGRIS<br>KEMANUSIAAN DAN KEMANAN<br>PENGANTAT TEKNOLOGI INFORMASI<br>KALKULUS<br>ALGORITMA DAN PEMROGRAMAN<br>SISTEM DIGITAL<br>IBADAH, AKHLAK DAN MUAMALAH                       | SKS<br>2<br>2<br>3<br>3<br>4<br>4<br>4<br>2           | Q, see<br>Nital Akhir<br>4.00<br>3.33<br>3.00<br>2.33<br>2.33<br>2.33<br>3.00        | Anilai Huruf<br>A<br>B+<br>B<br>B+<br>B<br>C+<br>C+<br>C+<br>B                                                  |
| v      | No         Semester           1         1           2         1           3         1           4         1           5         1           6         1           7         1           8         2           9         2 | Kode Mata Kullah<br>INF19101<br>INF19102<br>INF19103<br>INF19104<br>INF19106<br>INF19107<br>INF19209<br>INF19209 | Nema Matakulah<br>PANCASILA<br>BAHASA INGGRIS<br>KEMANUSIAAN DAN KEIMANAN<br>PENGANTAR TEKNOLOGI INFORMASI<br>KALKULUS<br>ALGORITMA DAN PEMROGRAMAN<br>SISTEM DIGITAL<br>IBADAH, AKILAK DAN MIJAMALAH<br>BAHASA INDONESIA | 5K3<br>2<br>2<br>3<br>3<br>4<br>4<br>4<br>2<br>2<br>2 | Q see<br>Nitei Akhir<br>4.00<br>3.33<br>3.00<br>2.33<br>2.33<br>2.33<br>3.00<br>4.00 | Nilai Haruf           A           B+           B           B+           C+           C+           B           A |

6. Detail Mahasiswa data Mitra yang diikuti oleh mahasiswa

| Evi Rinata, S.ST. M.Keb | UNIVERSITAS MUHAMMADIYAH MALANG / Pendidikan Guru Bahasa Inggris                                                                                                    |
|-------------------------|----------------------------------------------------------------------------------------------------|
| JOSEN                   |                                                                                                    |
| Home BKP DPL            | SELEKSI MAHASISWA MBKM                                                                                                    |
| Data Bimbingan          | Nama Teach Panelshine (approval of the desired of the Decisi D Marco 10 Marco                                                                                                    |
| Laporan DPL             | Ner Crobal RA   Mochand Addin Kolas, 5 Adm, 14 Adm                                                                                                    |
| MIN .                   | BATAL                                                                                                    |
| Data BKP Mahasiswa      | Conversi Matahadah Transkin Kital Data Mitra                                                                                                    |
| Lolos BKP Mahasiswa     | Constant an and and and a constant and a constant |
| Hasil Money             |                                                                                                    |
| Konversi Nilai          | Alfian Kompek<br>@ umm3 * 08999666800 	m bayuanggara bp@gmail.com                                                                                                    |
| Master Data Akun 🗸      | UNIVERSITAS MUHAMMADIYAH MALANG Pendidikan Guru Bahasa Inggris                                                                                                    |
| Jenis BKP               | Mira Bidang                                                                                                    |
|                         | aaaaaaaa                                                                                                    |
|                         |                                                                                                    |
|                         |                                                                                                    |
|                         |                                                                                                    |

7. Menu "Lolos BKP Mahasiswa", Menu ini menampilan informasi data MBKM yang sudah lolos seleksi oleh admin DA / PIC sesuai jenis MBKM.

| Evi Rinata, S.ST. M.Keb          | Sistem PK-KM ISS-MBKM                      |                                                               |                         |                                                                                            | Q                                                                          | Search      | PROFIL                    |
|----------------------------------|--------------------------------------------|---------------------------------------------------------------|-------------------------|--------------------------------------------------------------------------------------------|----------------------------------------------------------------------------|-------------|---------------------------|
| IOSEN                            |                                            |                                                               |                         |                                                                                            |                                                                            | Q, Sea      | rch                       |
| <ul> <li>Home BKP DPL</li> </ul> | No identitas                               | Identitas Kampus                                              | Jenis BKP               | Mitra                                                                                      | DPL                                                                        | Rekom Prodi | DPL Action                |
| - Data Bimbingan                 | 1 201080200214<br>MOCHAMAD<br>HIDAYATULLAH | INFORMATIKA<br>TEKNIK<br>UNIVERSITAS MUHAMMADIYAH<br>SIDOARJO | PERTUKARAN<br>MAHASISWA | UNIVERSITA'S MUHAMMADIYAH MALANG<br>Pendidikan Guru Bahasa Inggris<br>Total Nilai : PROSES | Mochamad Alfan Rosid, S.Kom., M.Kom<br>INFORMATIKA<br>Total Nilai : PROSES |             |                           |
| Laporan DPL                      | 2 131060200077<br>BAYU ANGGARA PUTRA       | INFORMATIKA<br>TEKNIK<br>UNIVERSITAS MUHAMMADIYAH             | PERTUKARAN<br>MAHASISWA | UNIVERSITAS MUHAMMADIYAH MALANG<br>Informatika<br>Total Nilai : 16                         | Mochamad Alfan Rosid, S.Kom., M.Kom<br>INFORMATIKA<br>Total Nilai : 27     |             |                           |
| Data BKP Mahasiswa               | Dee 11                                     | SIDOARJO                                                      |                         |                                                                                            |                                                                            |             | •                         |
| Lolos BKP Mahasiswa              | 10 v in 1 to 2 of 2 data                   |                                                               |                         |                                                                                            |                                                                            |             | 1                         |
| - Hasil Money                    |                                            |                                                               |                         |                                                                                            |                                                                            |             |                           |
| Konversi Nilai                   |                                            |                                                               |                         |                                                                                            |                                                                            |             |                           |
| Master Data Akun ~               |                                            |                                                               |                         |                                                                                            |                                                                            |             |                           |
| Jenis BKP                        |                                            |                                                               |                         |                                                                                            |                                                                            |             |                           |
|                                  |                                            |                                                               |                         |                                                                                            |                                                                            |             |                           |
|                                  | 20220 DSTI UMSIDA                          |                                                               |                         |                                                                                            |                                                                            | Pand        | uan Sistem Chat Admin MBK |
|                                  |                                            |                                                               |                         |                                                                                            |                                                                            |             |                           |
|                                  |                                            |                                                               |                         |                                                                                            |                                                                            |             |                           |

8. Menu " Hasil Monev" Tampilan ini adalah hasil monev dari PIC setelah melihat dan logbook dan penilaian dpl serta mitra yang akan di laporkan ke Admin DA

| DOSEN             |    |                                          |                                                                                                |                                                                                      |             | Q, Sear                      | :h          |
|-------------------|----|------------------------------------------|------------------------------------------------------------------------------------------------|--------------------------------------------------------------------------------------|-------------|------------------------------|-------------|
| me BKP DPI        | No | Identitas                                | Identitas Kampus                                                                               | BKP / Mitra                                                                          | Rekom Prodi | Nilai                        | Money Actio |
| ata Bimbingan     | 1  | 212071900005<br>IKHUAN FARHAN RAMADHANI  | PENDIDIKAN BAHASA ARAB<br>AGAMA ISLAM<br>UNIVERSITAS MUHAMMADIYAH SIDOARJO                     | UMSIDA MENGABDI<br>Kepala Desa Penatarsewu<br>Pemerintah Daorah                      |             | Nilai DPL :<br>Nilai Mitra : | (†)         |
| iporan DPL        | 2  | 201080200105<br>M ALFIAN NUR HIDAYAT     | INFORMATIKA<br>TEKNIK<br>UNIVERSITAS MUHAMMADIYAH SIDOARJO                                     | STUDI INDEPENDEN UMSIDA<br>PT Teknologi Inspirasi Nusantara<br>Pengembangan Aplikasi |             | Nilai DPL :<br>Nilai Mitra : | •           |
|                   | 3  | 212071900016<br>NASIKHATUL MABRUROH      | PENDIDIKAN BAHASA ARAB<br>AGAMA ISLAM<br>UNIVERSITAS MUHAMMADIYAH SIDOARJO                     | UMSIDA MENGABDI<br>Kepala Desa Penatarsewu<br>Pemerintah Daerah                      | <b>a a</b>  | Nilal DPL :<br>Nilal Mitra : | •           |
| ita BKP Mahasiswa | 4  | 212071900003<br>AFIFAH DZATI SA'DIYAH    | PENDIDIKAN BAHASA ARAB<br>AGAMA ISLAM<br>UNIVERSITAS MUHAMMADIYAH SIDOARJO                     | UMSIDA MENGABDI<br>SD Muhammadiyah Krembung<br>Pendidikan                            |             | Nilai DPL :<br>Nilai Mitra : | •           |
| asil Monev        | 5  | 212071900043<br>IMA RACHMAWATI           | PENDIDIKAN BAHASA ARAB<br>AGAMA ISLAM<br>UNIVERSITAS MUHAMMADIYAH SIDOARJO                     | UMSIDA MENGABDI<br>Kepala Desa Penatarsewu<br>Pemerintah Daerah                      |             | Nilai DPL :<br>Nilai Mitra : | •           |
| aster Data Akun 👒 | 6  | 212071900001<br>AZIMATAL HAQQI SABILA    | PENDIDIKAN BAHASA ARAB<br>AGAMA ISLAM<br>UNIVERSITAS MUHAMMADIYAH SIDOARJO                     | UMSIDA MENGABDI<br>Kepala Desa Penatarsewu<br>Pemerintah Daerah                      |             | Nilai DPL :<br>Nilai Mitra : | <b>(</b> )  |
| nis BKP           | 7  | 202071900026<br>AYUNI DEWI ARIYANI       | PENDIDIKAN BAHASA ARAB<br>AGAMA ISLAM<br>UNIVERSITAS MUHAMMADIYAH SIDOARJO                     | UMSIDA MENGAJAR<br>Mi Muhammadiyah 2 Kedung Banteng<br>Guru                          |             | Nilai DPL :<br>Nilai Mitra : | •           |
|                   | 8  | 202020100036<br>RIKHA IRMAWATI           | ADMINISTRASI PUBLIK<br>ILMU SOSIAL DAN ILMU POLITIK<br>UNIVERSITAS MUHAMMADIYAH SIDOARJO       | UMSIDA HUMANITY PROJECT<br>MDMC<br>Tanggap Bencana                                   |             | Nilai DPL :<br>Nilai Mitra : | <b>(*</b> ) |
|                   | 9  | 198820300069<br>ANGELIA FIRDAUS          | PENDIDIKAN BAHASA INGGRIS<br>KEGURUAN DAN ILMU PENDIDIKAN<br>UNIVERSITAS MUHAMMADIYAH SIDOARJO | UMSIDA MENGAJAR<br>SMP Muhammadiyah 2 Taman<br>Guru                                  |             | Nilai DPL :<br>Nilai Mitra : | •           |
|                   | 10 | <b>191336300002</b><br>DIAH AYU PITALOKA | MANAJEMEN INFORMASI KESEHATAN<br>ILMU KESEHATAN<br>UNIVERSITAS MUHAMMADIYAH SIDOARJO           | UMSIDA MENGABDI<br>Desa Kepatihan Tulangan Sidaorjo<br>Pemerintah Daerah             |             | Nilai DPL :<br>Nilai Mitra : | •           |

9. Menu "Master Data Akun -> Data Dosen" ini tampilan data dosen yang sudah gabung ikut MBKM sebagai DPL, Prodi maupun PIC.

| Evi Rinata, S.ST. M.Keb<br>KElliDAMAN (S1) | Sistem PK-KM ISS-MBKM                                                                                        |                             |                                                                                       | C Search   | PRO         |
|--------------------------------------------|----------------------------------------------------------------------------------------------------|-----------------------------|---------------------------------------------------------------------------------------|------------|-------------|
| EN                                         | Tambah Dosen                                                                                                 |                             |                                                                                       |            |             |
| Home BKP DPL                               | No NEN Identitas                                                                                             | BKP                         | Akses                                                                                 | Jumlah Mhs | Q Search    |
| Data Bimbingan<br>Laporan DPL              | 1 19229 Widi Arti, S.Fis. M.Kes<br>0703069205 FISIOTERAPI<br>ILMU KESEHATAN                                  | MAGANG BERSERTIFIKAT UMSIDA | DPL : AKTIF<br>PIC : TIDAK AKTIF<br>Kapodi : AKTIF<br>ADMIN : TIDAK AKTIF             | 0          | AKTIF Z     |
| m<br>Data BKP Mahasiswa                    | 2 214466 Vidya Mandarani, Ss. M.Hum<br>0712108403 PENDIDIKAN BAHASA INGGRIS<br>PSIKOLOGI DAN ILMU PENDIDIKAN | TUGAS AKHIR UMSIDA          | DPL : AKTIF<br>PIC : TIDAK AKTIF<br>Kapodi :AKTIF<br>ADMIN : TIDAK AKTIF              | 1          | actir 🛛 🔁 🔳 |
| Lolos BKP Mahasiswa                        | 3 210378 Vanda Rezania, M.Pd<br>0718018603 PENDIDIKAN GURU SEKOLAH DASAR<br>PSIKOLOGI DAN ILMU PENDIDIKAN    | UMSIDA MENGAJAR             | DPL : AKTIF<br>PIC : TIDAK AKTIF<br>Kapodi : TIDAK AKTIF<br>ADMIN : TIDAK AKTIF       | 0          | AKTIF 2     |
| Hasil Monev<br>Master Data Akun 🗸 🗸 🗸 🗸    | 4 218625 Umi Khoirun Nisak, S.KM. M.Epid<br>0712048802 MANAJEMEN INFORMASI KESEHATAN<br>ILMU KESEHATAN       | TUGAS AKHIR UMSIDA          | DPL : AKTIF<br>PIC : TIDAK AKTIF<br>Kapodi : AKTIF<br>ADMIN : TIDAK AKTIF             | 0          | AKTIF 🛛 💽   |
| ienis BKP                                  | 5 205284 Tedjo Sukmono, ST. MT.<br>705046703 TEKNIK INDUSTRI<br>SAINS DAN TEKNOLOGI                          | PERTUKARAN MAHASISWA UMSIDA | DPL : AKTIF<br>PIC : TIDAK AKTIF<br>Kapodi : AKTIF<br>ADMIN : TIDAK AKTIF             | 0          | AKTU 🛛 😨 🛢  |
|                                            | 6 970137 Syamsudduha Syahrorini, ST. MT., Dr.<br>8077001 TEKNIK ELEKTRO<br>SAINS DAN TEKNOLOGI               | TUGAS AKHIR UMSIDA          | DPL : TIDAK AKTIF<br>PIC : TIDAK AKTIF<br>Kapodi : TIDAK AKTIF<br>ADMIN : TIDAK AKTIF | 0          | AKTIF 🛛 😨   |
|                                            | 7 213367 Syahrul Ardiansyah, S.Si. M.Si<br>0714096604 TEKNOLOGI LABORATORIUM MEDIS<br>ILMU KESEHATAN         | MAGANG BERSERTIFIKAT UMSIDA | DPL : TIDAK AKTIF<br>PIC : 2<br>Kapodi :TIDAK AKTIF<br>ADMIN : TIDAK AKTIF            | 0          | AKTIF 🛛 🕑 🛢 |
|                                            | 8 207316 Sri Budi Purwaningsih, SH., M.Kn.<br>0721117302 HukUM<br>BISNIS, HUKUM DAN IJMU SOSIAL              | PERTUKARAN MAHASISWA UMSIDA | DPL : TIDAK AKTIF<br>PIC : TIDAK AKTIF<br>Kapodi : AKTIF<br>ADMIN : TIDAK AKTIF       | 0          | AKTIF 2     |
|                                            | 9 214389 Siti Cholifah .S.ST., M.Keb<br>705017902 KERUDANAN (S1)                                             | PERTUKARAN MAHASISWA UMSIDA | DPL : TIDAK AKTIF                                                                     | 0          | AKTIF 🛛 👩 🔳 |

10. Menu " Master Data Akun -> Data Mahasiswa" tampilan informasi data mahasiswa yang sudah gabung dengan MBKM.

| REIIIDANAN (S.1)            | Sister | n PK <mark>-</mark> KM ISS-M | BKM                       |                                      |                                 | e                             | Search        |        | PRO    |
|-----------------------------|--------|------------------------------|---------------------------|--------------------------------------|---------------------------------|-------------------------------|---------------|--------|--------|
|                             |        | Tambah Mahasiswa             |                           |                                      |                                 |                               |               |        |        |
| me BKP DPL                  |        |                              |                           |                                      |                                 |                               | Q, Sea        | irch   |        |
|                             | N      | o NIM                        | Nama Lengkap              | Kampus                               | Fakultas                        | Prodi                         | Phone         | Status | Action |
| a Bimbingan                 | 1      | 212010200292                 | ZAHROTUL WAHIDAH          | UNIVERSITAS MUHAMMADIYAH<br>SIDOARJO | EKONOMI DAN BISNIS              | MANAJEMEN                     | 6285804468123 | AKTF   | ×      |
| oran DPL                    |        |                              |                           |                                      |                                 |                               |               |        |        |
|                             | 2      | 202020100071                 | YULIAAGUSTIN              | UNIVERSITAS MUHAMMADIYAH<br>SIDOARJO | ILMU SOSIAL DAN ILMU POLITIK    | ADMINISTRASI PUBLIK           | 6281333865325 | AKTIF  | R      |
| a BKP Mahasiswa             |        |                              |                           |                                      |                                 |                               |               |        |        |
| os BKP Mahasiswa            | 3      | 202071900030                 | YANIK PURWANTI            | UNIVERSITAS MUHAMMADIYAH<br>SIDOARJO | AGAMA ISLAM                     | PENDIDIKAN BAHASA ARAB        | 6281330444545 | AKTIF  |        |
| sil Monev<br>ster Data Akun | 4      | 222071000087                 | XAVIER PUTRA<br>INDRAYANA | UNIVERSITAS MUHAMMADIYAH<br>SIDOARJO | AGAMA ISLAM                     | PENDIDIKAN AGAMA ISLAM        | 6285257109990 | AKTIF  |        |
| nis BKP                     | 5      | 208620600160                 | WINDA KARTIKASARI         | UNIVERSITAS MUHAMMADIYAH<br>SIDOARJO | KEGURUAN DAN ILMU<br>PENDIDIKAN | PENDIDIKAN GURU SEKOLAH DASAR | 6282139325015 | AKTIF  |        |
|                             | 6      | 191520100019                 | WIDYA NURFADILLAH A       | UNIVERSITAS MUHAMMADIYAH<br>SIDOARJO | ILMU KESEHATAN                  | KEBIDANAN (S1)                | 6289514640367 |        |        |
|                             | 7      | 212010200288                 | WARDA HAANIYAH            | UNIVERSITAS MUHAMMADIYAH<br>SIDOARJO | EKONOMI DAN BISNIS              | MANAJEMEN                     | 6289639639908 | AKTIF  |        |
|                             | 8      | 191080200100                 | VINI RAHMAWATI            | UNIVERSITAS MUHAMMADIYAH<br>SIDOARJO | TEKNIK                          | INFORMATIKA                   | 6283110867009 | AKTIF  | ×      |

11. Menu "Master Data Akun - > Master Mitra " tampilan ini memberikan informasi data mitra secara keseluruan. Admin DA Boleh menambahkan kalau memang di tabel ini belum ada.

| KEBIDAMAN (S1)     | Sistem | PK-KM       | ISS-MBKM                                 |                                             |                          |                                                | CL Ser                         | rich   |                   | PROFIL |
|--------------------|--------|-------------|------------------------------------------|---------------------------------------------|--------------------------|------------------------------------------------|--------------------------------|--------|-------------------|--------|
| N                  |        |             | Pilih Jenis BKP                          | FILTER                                      | imbah Mitra              |                                                |                                |        |                   |        |
| lome BKP DPL       |        |             |                                          |                                             |                          |                                                |                                |        | Q, Search         |        |
| lata Bimbingan     | No     | ld<br>Mitra | Noma mitra                               | Pembimbing Mitra                            | Bidang                   | Tip /Email                                     | Jenis BKP                      | Status | lcon              | Action |
| aporan DPL         | 1      | 50          | virtualspot.id                           | Setya Ardhianta                             | Pengembangan<br>Aplikasi | 08123592716<br>admin@virtualspot.id            | STUDI INDEPENDEN UMSIDA        | AKTU   |                   | Ø      |
| NC                 |        |             |                                          |                                             |                          |                                                |                                |        |                   |        |
| ata BKP Mahasiswa  |        |             |                                          |                                             |                          |                                                |                                |        |                   |        |
| olos BKP Mahasiswa |        |             |                                          |                                             |                          |                                                |                                |        | Art               |        |
| lasil Monev        | 2      | 51          | https://decentraland.org/,               | NA                                          | NA                       | NA                                             | TUGAS AKHIR UMSIDA             | ARTIF  |                   |        |
| faster Data Akun 🗸 |        |             | ingo ann asinoos. gunaren                |                                             |                          | sumplim begansen minne org                     |                                |        | Constraint Street |        |
| enis BKP           | 3      | 59          | Universiti Suttan Zainal Abidin (UniSZA) | Universiti Suttan Zainal Abidin<br>(UniSZA) | Pendidikan               | +609-668 8888<br>pro@uniaza.edu.my             | PERTUKARAN MAHASISWA<br>UMSIDA | AKTIF  |                   |        |
|                    |        |             |                                          |                                             |                          |                                                |                                |        |                   |        |
|                    | 4      | 56          | Universitas Muhammadiyah Surabaya        | Universitas Muhammadiyah<br>Surabaya        | Pendidikan               | (031) 381 1966 / (031) 381<br>3096             | PERTUKARAN MAHASISWA<br>UMSIDA | ARTIF  |                   |        |
|                    |        |             |                                          |                                             |                          | rectorat@umaurabaya.ac.id                      |                                |        |                   |        |
|                    | 5      | 57          | Universitas Muhammadiyah Jember          | Universitas Muhammadiyah<br>Jember          | Pendidikan               | (0331) 336728<br>kantorpusal@unmuh/ember.ac.id | PERTUKARAN MAHASISWA<br>UMSIDA | AKTIF  | -                 |        |
|                    |        |             |                                          |                                             |                          |                                                |                                |        | ۲                 |        |
|                    | 6      | 58          | Universitas Muhammadiyah Gersik          | Universitas Muhammadiyah                    | Pendidikan               | (0231) 395-1414                                | PERTUKARAN MAHASISWA           | AKTIF  |                   |        |

12. Menu Tambah Form Jenis BKP. Tampilan ini berfungsi untuk menambhakan jenis BKP, Form harus terisi semua tidak boleh tidak ada informasi yang tidak ada.

| Evi Rinata, S.ST. M.Keb<br>REBIDAMAN (S1) | Sistem PK-KM ISS-MBKM                                      | Q Search                         | PROFIL OUT        |
|-------------------------------------------|------------------------------------------------------------|----------------------------------|-------------------|
| DOSEN                                     | TAMBAH JENIS BKP                                           |                                  |                   |
| → Home BKP DPL                            | Periode Semester                                           |                                  |                   |
| → Data Bimbingan                          | Pilih Perlode Pilih Semester                               |                                  |                   |
| → Laporan DPL                             | Nama Jonis BKP<br>Manukhan                                 |                                  |                   |
| ADMIN                                     | Kuota                                                      |                                  |                   |
| → Data BKP Mahasiswa                      | IPK SKS Semester Mahaslova                                 |                                  |                   |
| → Lolos BKP Mahasiswa                     | Masukkan Masukkan                                          |                                  |                   |
| → Hasil Monev                             | Jenis MBKM PBit Jenis MBKM                                 |                                  |                   |
| → Master Data Akun ~                      | Nama Eksternal (jika Internal kosongin saja)               |                                  |                   |
| → Jenis BKP                               | Masukkan                                                   |                                  |                   |
|                                           | Uplead Icon Choose File No file chosen Status Pillh status |                                  |                   |
|                                           | KEMINAI SIMPINI                                            |                                  |                   |
|                                           |                                                            |                                  |                   |
|                                           | 20220 DSTLUMSIDA                                           | Panduan Sistem Chat Admin MBKM C | that Admin Sistem |

13. Menu "Jenis BKP" Tampilan ini berfungsi menampilkan data jenis BKP yang akan di tampilkan di halaman awal, Jenis BKP ini terdapat jenis file-file sesuai dengan BKP dan Master nilai sesuai BKP Dengan fitur tomobol yang warna biru tua.

|                                       | Tambah BKP BKP Inter | BKP External     |       |                |                                  |        |      |      |              |           |
|---------------------------------------|----------------------|------------------|-------|----------------|----------------------------------|--------|------|------|--------------|-----------|
| Home BKP DPL                          |                      |                  |       |                |                                  |        |      |      |              |           |
| Data Bimbingan                        |                      |                  |       |                |                                  |        |      |      | 4            | Q, Search |
| Lanoran DPI                           | No Nama BKP          |                  | Kuota | Penode         | Persyaratan                      | Status | lcon | File | Master Nilai | Action    |
| OMIN                                  | 1 UMSIDA MENGA       | ABDI             | 100   | 2022<br>GANJIL | IPK : 3.0<br>SKS : 38<br>SMT : 3 | AKTIF  | 1    |      |              |           |
| Data BKP Mahasiswa                    | 2 STUDI INDEPEN      | IDEN UMSIDA      | 50    | 2022<br>GENAP  | IPK : 3.0<br>SKS : 38<br>SMT : 3 | AKTIF  | 1    |      |              |           |
| Lolos BKP Mahasiswa                   | 3 UMSIDA ENTRE       | PRENEURSHIP      | 50    | 2022<br>GENAP  | IPK : 3.0<br>SKS : 38<br>SMT : 3 | AKTIF  | 1    | Ø    |              | 8         |
| <ul> <li>Master Data Akun </li> </ul> | 4 UMSIDA HUMAN       | ITY PROJECT      | 50    | 2022<br>GENAP  | IPK : 3.0<br>SKS : 38<br>SMT : 3 | AKTIF  | 1    | B    | •            |           |
| <ul> <li>Jenis BKP</li> </ul>         | 5 TUGAS AKHIR U      | IMSIDA           | 50    | 2022<br>GENAP  | IPK : 3.0<br>SKS : 76<br>SMT : 5 | AKTIF  | 1    | Ø    | •            |           |
|                                       | 6 UMSIDA MENGA       | JAR              | 50    | 2022<br>GENAP  | IPK : 3.0<br>SKS : 76<br>SMT : 5 | AKTIF  | 1    | B    |              |           |
|                                       | 7 MAGANG BERS        | ERTIFIKAT UMSIDA | 50    | 2022<br>GENAP  | IPK : 3.0<br>SKS : 38<br>SMT : 3 | AKTIF  | 1    | 8    | 0            |           |
|                                       | 8 PERTUKARAN N       | /AHASISWA UMSIDA | 50    | 2022<br>GENAP  | IPK : 3.0<br>SKS : 38<br>SMT : 3 | AKTIF  | 1    |      |              |           |

14. Menu Tampilan data file tiap-tiap BKP dengan tujuan jika ada informasi file file penting bisa di upload disini.

| Evi Rinata, S.ST. M.Keb<br>KEBIDANAN (S1) | Sistem PK-KM ISS-MBKM         |                               | C Search                                         |
|-------------------------------------------|-------------------------------|-------------------------------|--------------------------------------------------|
| DOSEN                                     | Tenthah File UMISIDA MENGAUDI | DATA FILE BKP UMSIDA MENGABDI |                                                  |
| → Data Bimbingan                          | No Kelerangan                 | Download File<br>No Data.     | Q, Search<br>Action                              |
| → Laporan DPL                             | 10 v 0 o 0 o 0 o 10 data      |                               |                                                  |
| → Data BKP Mahasiswa                      |                               |                               |                                                  |
| ightarrow Lolos BKP Mahasiswa             |                               |                               |                                                  |
| → Hasil Monev                             |                               |                               |                                                  |
| → Master Data Akun v                      |                               |                               |                                                  |
| - Junia Lina                              |                               |                               |                                                  |
|                                           | 99220 DSTI UMSIDA             |                               | Panduan Sistem Chat Admin MDRM Chat Admin Sistem |
|                                           | L                             |                               |                                                  |

15. Menu Master Nilai sesuai dengan BKPnya masing – masing. Untuk penilaian maksilam 5 kolom tidak diboleh lebih dari 5 kolom. Selesai.

| Evi Rinata, S.ST. M.Keb<br>Rebidanan (S1) | Sistem PK-KM ISS-MBKM          |                  |                                           | 🔍 Search                         | PROFIL OUT        |
|-------------------------------------------|--------------------------------|------------------|-------------------------------------------|----------------------------------|-------------------|
| DOSEN                                     | Tambah Master Nilai Maksimal 5 |                  | MASTER NILAI JENIS BKP<br>UMSIDA MENGABDI |                                  |                   |
| → Data Bimbingan                          |                                |                  |                                           | Q, Search                        |                   |
| → Laporan DPL                             | No Urutan<br>1 1               | bobot Nilai<br>2 | Keterangan master Nitai<br>Kehadiran      | Action                           |                   |
| ADMIN                                     | 2 2                            | 1.5              | Proposal KKN                              |                                  |                   |
| → Data BKP Mahasiswa                      | 3 3                            | 1.5              | Laporan kemajuan KKN                      |                                  |                   |
| → Lolos BKP Mahasiswa                     | 4 4                            | 2                | Laporan Akhir                             |                                  |                   |
| → Hasil Monev                             | 5 5                            | 3                | Luaran Produk                             |                                  |                   |
| → Master Data Akun ~                      |                                |                  |                                           |                                  |                   |
| → Jenis BKP                               | 10 v xts 1 to 5 of 5 data      |                  |                                           |                                  |                   |
|                                           | 2022® DSTI UMSIDA              |                  |                                           | Panduan Sistem Chat Admin MBKM C | :hat Admin Sistem |
|                                           |                                |                  |                                           |                                  |                   |
|                                           |                                |                  |                                           |                                  |                   |
|                                           |                                |                  |                                           |                                  |                   |
|                                           |                                |                  |                                           |                                  |                   |